## 使用 App Store 兌換代碼的方法

1.進入 iPhone or iPad 的 App Store[]

2.於 App Store 的 Today 首頁。

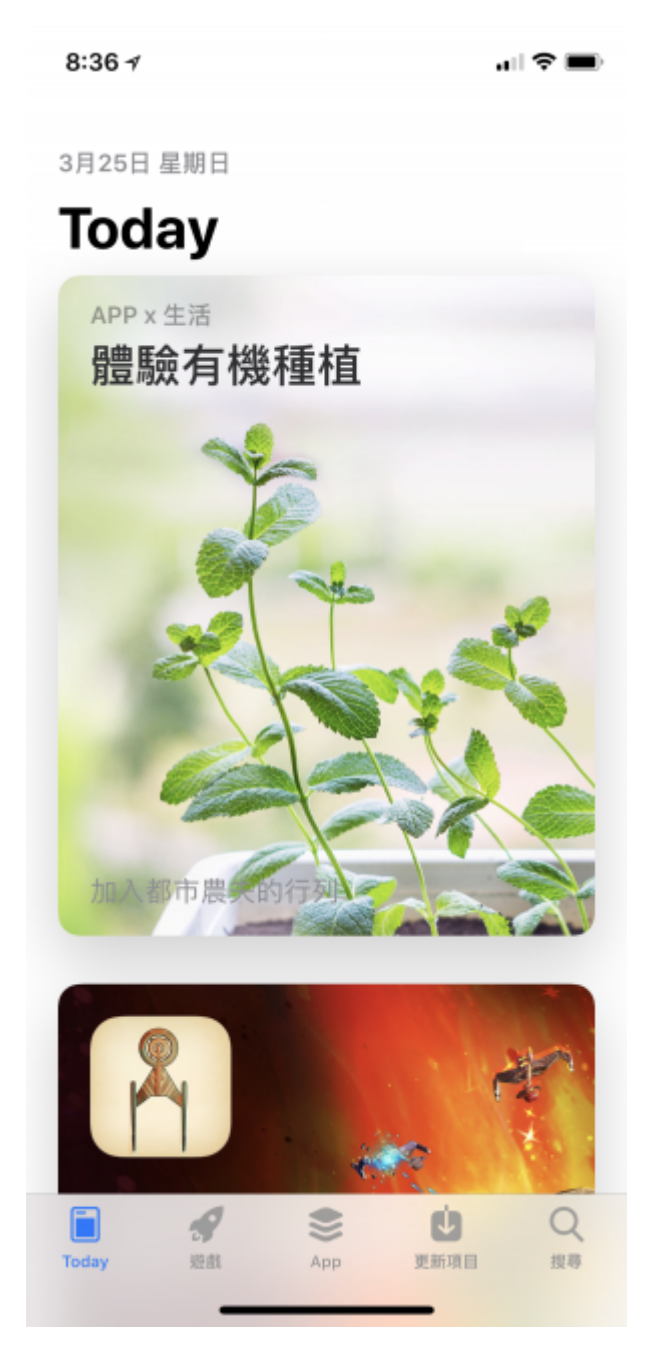

3.捲動至 Today 首頁的最下方。

4.若尚未登入 AppleID 請先做登入。

5.點擊"兌換"按鈕。

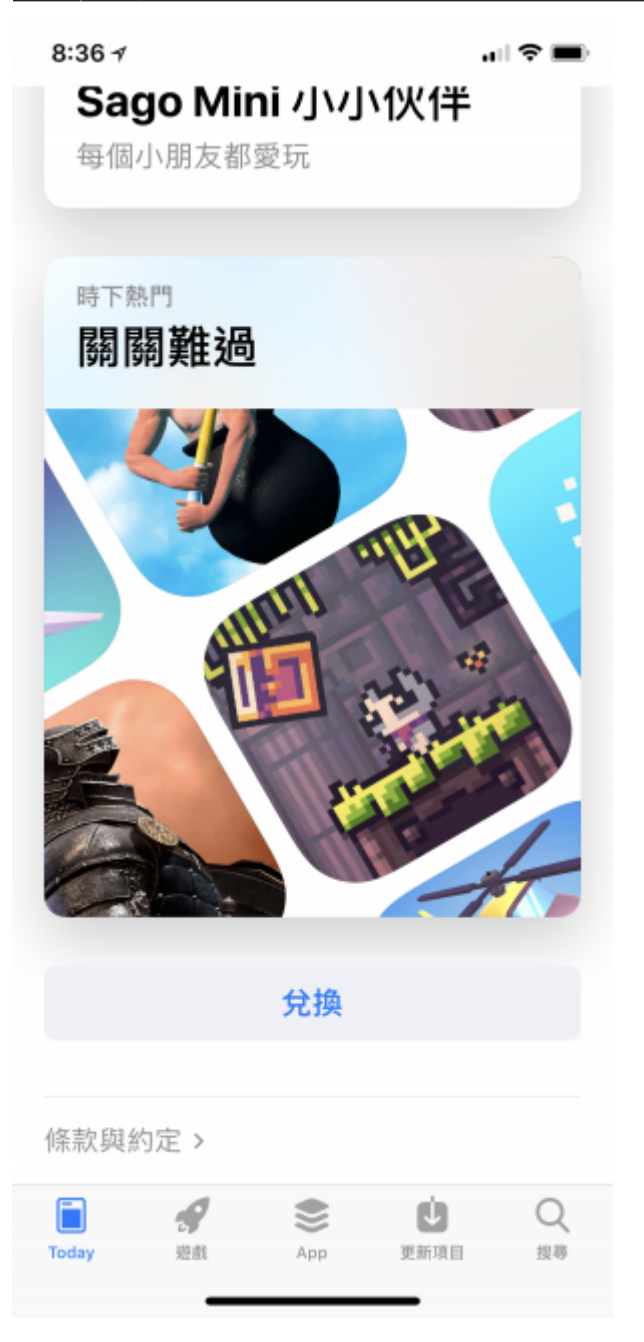

6.輸入兌換代碼。

| 2025/06/22 18:50 | 3/3     | 使用 App Store 兌換代碼的方法 |
|------------------|---------|----------------------|
| 8:37 -7          | all 🗢 🔳 |                      |
| 取消               | 兌換      |                      |
|                  |         |                      |
| _                |         |                      |
|                  |         |                      |
| 輸入您的禮品卡或下載代碼。    |         |                      |
| 代碼               |         |                      |
|                  |         |                      |

條款與約定 >

7.此時App就會開始下載,之後就可以於iPhone/iPad的首頁看到並可以開始使用。

From: https://wiki.softarts.cc/ - SoftArts WiKi

Permanent link: https://wiki.softarts.cc/doku.php?id=%E5%85%AC%E9%96%8B:%E4%BD%BF%E7%94%A8app\_store%E5%85%8C%E6%8F%9B%E4%BB%A3%E7%A2%BC%E7%9A%84%E6%96%B9%E6%B3%95&rev=1521981883